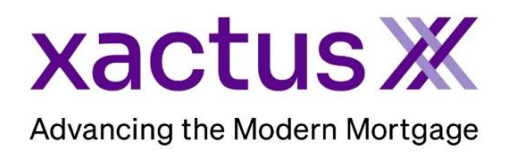

# How to Order an Employment and Income VerificationX Supplement Within Encompass® by ICE Mortgage Technology® (Xactus360)

### 1. Start by logging in and opening the applicants loan file.

| Encom | pass Viev | v Loan  | Forms      | Verifs T | ools Service                 | s Help  |                   |       |                                |
|-------|-----------|---------|------------|----------|------------------------------|---------|-------------------|-------|--------------------------------|
| Home  | Pipeline  | Loan    | Trades     | Contacts | Dashboard                    | Reports |                   |       |                                |
| 8 Bo  | orrowers  | MORTGAG | E ULTIMATE |          | ~ 🗹                          |         |                   |       | Search AllRegs 🛅 eFolder 🔒 🖶 🗙 |
|       |           |         |            | 1        | Loan #: 2401<br>Loan Amount: | 000712  | LTV: //<br>DTI: / | Rate: | Est Closing Date: //           |

#### 2. Open the eFolder

| Encomp | ass Viev | v Loan  | Forms      | Verifs T | ools Service | s Help  |         |            |                |                |   |
|--------|----------|---------|------------|----------|--------------|---------|---------|------------|----------------|----------------|---|
| Home   | Pipeline | Loan    | Trades     | Contacts | Dashboard    | Reports |         |            |                |                |   |
| 8 Bor  | rowers   | MORTGAG | E ULTIMATE |          | ~ 🖌          |         |         |            | Search AllRegs | 🖆 efolder      |   |
|        |          |         |            | 1*       | Loan #: 2401 | 000712  | LTV: // | Rate:      | Est Cl         | osing Date: // |   |
|        |          |         |            |          | Loan Amount: |         | DTI: /  | Not Locked | 🤱 F            | S: Xactus Test | ~ |

#### 3. Click on the existing Mortgage Ultimate order and click Retrieve.

| Do  | ocum | ents View Standard View  | × 🛛 🧿 🗹       |                                                                        |                |        |
|-----|------|--------------------------|---------------|------------------------------------------------------------------------|----------------|--------|
| Do  | cume | nt Group (All Documents) | ✓ Stack       | Order None 🗸                                                           |                |        |
| D   | ocum | ents (1)                 | 📮 (           | 🗹 🗙 🏖 🖶 eConsent Request eDisclosures Retrieve International Action    | e Manager 🛛 Se | end 🔻  |
| Att | Fo   | Name 🔺                   | Description   | For Borrower Pair Type Access For Milestone Statu                      | us Date        |        |
|     |      |                          |               | · · · · · · · · · · · · · · · · · · ·                                  | ~ =            | $\sim$ |
|     |      | Verifications            | Verifications | MORTGAGE ULTIMATE Settlement Service CL, FN, LO, LP, 📃 Processing Requ | lested 01/22/2 | 4      |

## 4. Once retrieved, click Order Supplement.

| Xactus XX             | IV <sup>x</sup> Income VerificationX |              |
|-----------------------|--------------------------------------|--------------|
| <u>Order Reverify</u> | Order Supplement                     | Order Manual |

## 5. Select an Employer to update and click Submit.

| Employer Name                             | Reference Number |   |
|-------------------------------------------|------------------|---|
| Enterprise Two                            | 999379900492     | ۲ |
| Enterprise One-Verifier Integrations Only | 999379900494     | 0 |
| Enterprise USA Einensiel                  | 999379900495     | 0 |

6. Input all required fields including information about the Employee and Employer.

| Required Fields                                                                                                    |                                                                                                    |                               |  |  |
|----------------------------------------------------------------------------------------------------|----------------------------------------------------------------------------------------------------|-------------------------------|--|--|
|                                                                                                    |                                                                                                    |                               |  |  |
| Type of Order:                                                                                                    | Manual 🗸                                                                                                    |                               |  |  |
| VOE Type*:                                                                                                    | Supplement                                                                                                    |                               |  |  |
| Rush:                                                                                                    |                                                                                                    |                               |  |  |
| Email notification:                                                                                                    |                                                                                                    |                               |  |  |
| Send notification to:                                                                                                    | xactus@xactus.com                                                                                                    |                               |  |  |
| econdary email notification:                                                                                                    |                                                                                                    |                               |  |  |
| Loan Number:                                                                                                    | 2405001015                                                                                                    |                               |  |  |
| imployee:                                                                                                    |                                                                                                    | [Test Files]                  |  |  |
| First Name*:                                                                                                    | Nickie                                                                                                    |                               |  |  |
| Middle Name:                                                                                                    |                                                                                                    |                               |  |  |
| Last Name*:                                                                                                    | Green                                                                                                    |                               |  |  |
| Suffix:                                                                                                    |                                                                                                    |                               |  |  |
| SSN*:                                                                                                    | 799005144                                                                                                    |                               |  |  |
| Street Name*:                                                                                                    | 100 Terrace Av                                                                                                    |                               |  |  |
| City*:                                                                                                    | West Haven                                                                                                    |                               |  |  |
| State*:                                                                                                    | СТ                                                                                                    |                               |  |  |
| Zip*:                                                                                                    | 06516                                                                                                    |                               |  |  |
| Phone Number:                                                                                                    |                                                                                                    |                               |  |  |
|                                                                                                    |                                                                                                    |                               |  |  |
| DOB:                                                                                                    |                                                                                                    |                               |  |  |
| DOB:                                                                                                    |                                                                                                    |                               |  |  |
| DOB:<br>mployer:<br>Employment Type:                                                                                                    | Former V                                                                                                    |                               |  |  |
| DOB:<br>Employer:<br>Employment Type:<br>Employer Name*:                                                                                                    | Former V<br>Enterprise Two                                                                                                    |                               |  |  |
| DOB:<br>Employer:<br>Employment Type:<br>Employer Name*:<br>Street Name*:                                                                                                    | Former ✔<br>Enterprise Two<br>123 Main                                                                                                   |                               |  |  |
| DOB:<br>Employer:<br>Employment Type:<br>Employer Name*:<br>Street Name*:<br>City*:                                                                                                    | Former V<br>Enterprise Two<br>123 Main<br>St. Louis                                                                                      |                               |  |  |
| DOB:<br>Employer:<br>Employment Type:<br>Employer Name*:<br>Street Name*:<br>City*:<br>State*:                                                                                                    | Former V<br>Enterprise Two<br>123 Main<br>St. Louis<br>MO                                                                                |                               |  |  |
| DOB:<br>Employer:<br>Employment Type:<br>Employer Name*:<br>Street Name*:<br>City*:<br>State*:<br>Zip*:                                                                                                    | Former V<br>Enterprise Two<br>123 Main<br>St. Louis<br>MO<br>63146                                                                       |                               |  |  |
| DOB:<br>Employer:<br>Employment Type:<br>Employer Name*:<br>Street Name*:<br>City*:<br>State*:<br>Zip*:<br>Position*:                                                                                                    | Former V<br>Enterprise Two<br>123 Main<br>St. Louis<br>MO<br>63146<br>DEMO EMPLOYEE                                                      |                               |  |  |
| DOB:<br>Employer:<br>Employment Type:<br>Employer Name*:<br>Street Name*:<br>City*:<br>State*:<br>Zip*:<br>Position*:<br>Date Hired:                                                                                                    | Former V<br>Enterprise Two<br>123 Main<br>St. Louis<br>MO<br>63146<br>DEMO EMPLOYEE<br>12/31/2005                                        |                               |  |  |
| Employer:<br>Employment Type:<br>Employer Name*:<br>Street Name*:<br>City*:<br>State*:<br>Zip*:<br>Position*:<br>Date Hired:<br>Date Terminated:                                                                                                    | Former ✓<br>Enterprise Two<br>123 Main<br>St. Louis<br>MO<br>63146<br>DEMO EMPLOYEE<br>12/31/2005<br>07/09/2018                          |                               |  |  |
| Employer:<br>Employment Type:<br>Employer Name*:<br>Street Name*:<br>City*:<br>State*:<br>Zip*:<br>Position*:<br>Date Hired:<br>Date Terminated:<br>Phone Number*:                                                                                                    | Former ▼<br>Enterprise Two<br>123 Main<br>St. Louis<br>MO<br>63146<br>DEMO EMPLOYEE<br>12/31/2005<br>07/09/2018<br>8002583488            | Fax Number:                   |  |  |
| Employer:<br>Employment Type:<br>Employer Name*:<br>Street Name*:<br>City*:<br>State*:<br>Zip*:<br>Position*:<br>Date Hired:<br>Date Terminated:<br>Phone Number*:<br>Contact Name:                                                                                                    | Former ✓<br>Enterprise Two<br>123 Main<br>St. Louis<br>MO<br>63146<br>DEMO EMPLOYEE<br>12/31/2005<br>07/09/2018<br>8002583488<br>        | Fax Number:<br>Email Address: |  |  |
| Employer:<br>Employment Type:<br>Employer Name*:<br>Street Name*:<br>City*:<br>State*:<br>Zip*:<br>Position*:<br>Date Hired:<br>Date Terminated:<br>Phone Number*:<br>Contact Name:<br>Current as of date invalid:                                                                                                    | Former ▼<br>Enterprise Two<br>123 Main<br>St. Louis<br>MO<br>63146<br>DEMO EMPLOYEE<br>12/31/2005<br>07/09/2018<br>8002583488<br>□       | Fax Number:<br>Email Address: |  |  |
| Employer:<br>Employment Type:<br>Employer Name*:<br>Street Name*:<br>City*:<br>State*:<br>Zip*:<br>Position*:<br>Date Hired:<br>Date Terminated:<br>Phone Number*:<br>Contact Name:<br>Current as of date invalid:<br>Income Missing/Incorrect:                                                                       | Former ▼   Enterprise Two   123 Main   St. Louis   MO   63146   DEMO EMPLOYEE   12/31/2005   07/09/2018   8002583488   □   □             | Fax Number:<br>Email Address: |  |  |
| Employer:<br>Employment Type:<br>Employer Name*:<br>Street Name*:<br>City*:<br>State*:<br>Zip*:<br>Position*:<br>Date Hired:<br>Date Terminated:<br>Phone Number*:<br>Contact Name:<br>Current as of date invalid:<br>Income Missing/Incorrect:<br>Incorrect Pay Rate:                                                | Former ▼   Enterprise Two   123 Main   St. Louis   MO   63146   DEMO EMPLOYEE   12/31/2005   07/09/2018   8002583488   □   □   □   □   □ | Fax Number:<br>Email Address: |  |  |
| Employer:<br>Employment Type:<br>Employer Name*:<br>Street Name*:<br>City*:<br>State*:<br>Zip*:<br>Position*:<br>Date Hired:<br>Date Terminated:<br>Date Terminated:<br>Phone Number*:<br>Contact Name:<br>Current as of date invalid:<br>Income Missing/Incorrect:<br>Incorrect Pay Rate:<br>Avg hours not included: | Former ▼   Enterprise Two   123 Main   St. Louis   MO   63146   DEMO EMPLOYEE   12/31/2005   07/09/2018   8002583488   □   □   □   □   □ | Fax Number:<br>Email Address: |  |  |

7. Then, click Choose File to attach any supporting documents including the borrower's authorization.

| Document Type:       | Borrower's Authorization 🗸            |              |                       |
|----------------------|---------------------------------------|--------------|-----------------------|
| File:                | Choose File Borrower's horization.pdf | $\leftarrow$ |                       |
| Document Description | Borrower's Authorization              |              | [Add Additional File] |

8. Once complete, click Submit.

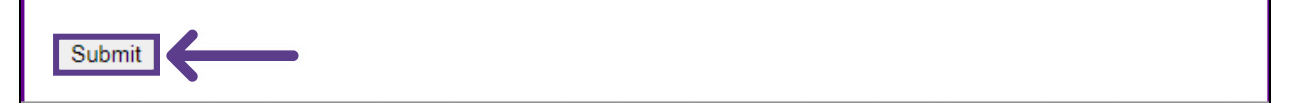

9. The request will be submitted and details will be listed under Service Orders.

| Credit<br>ReportX               |                                |                         |                                 |  |  |  |
|---------------------------------|--------------------------------|-------------------------|---------------------------------|--|--|--|
| Actions:                        | Service Orders:                |                         |                                 |  |  |  |
|                                 | VOE Supplement: ENTERPRISE TWO |                         |                                 |  |  |  |
| I <u>Trigger Product Bundle</u> | Order ID:                      | 690324                  | Upload supporting documentation |  |  |  |
| View Authorization              | Status:                        | Pending                 | Ask a question                  |  |  |  |
|                                 | Ordered:                       | 05-01-2024, 03:36:55 PM |                                 |  |  |  |
|                                 | Special instructions:          |                         |                                 |  |  |  |